# MANUAL DE OPERAÇÃO LENSÔMETRO GLM-7000

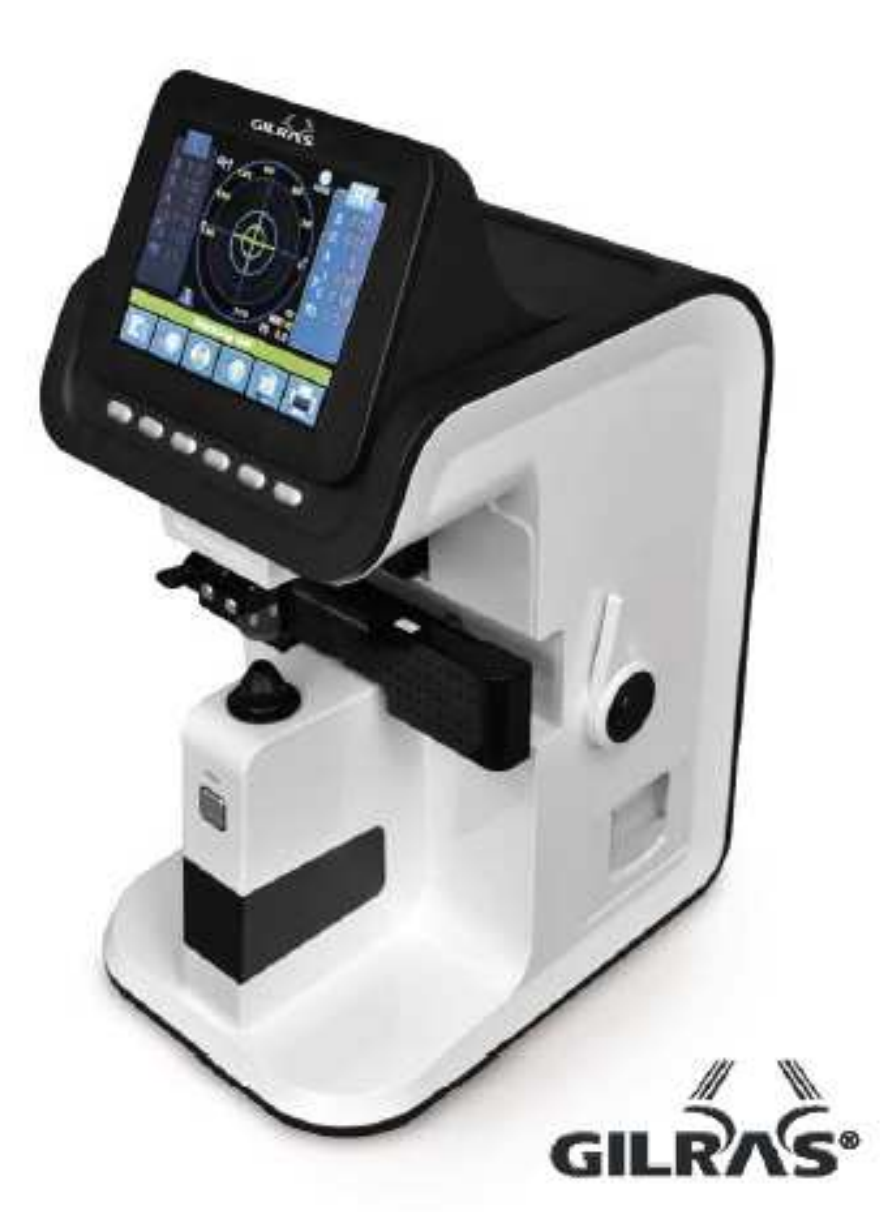

#### Aviso Importante

Este produto pode não funcionar corretamente devido às ondas eletromagnéticas causadas por celulares, transceptores, brinquedos controlados por rádio, etc.

Certifique-se de que não haja tais objetos perto do produto.

A informação contida nesta publicação foi cuidadosamente verificada e acredita-se ser totalmente precisa até o momento da sua publicação. SHANGHAI Huvitz não assume responsabilidade, no entanto, por possíveis erros ou omissões, ou por quaisquer consequências resultantes da utilização da informação nela contida.

SHANGHAI Huvitz reserva-se no direito de fazer alterações em seus produtos ou nas especificações dos produtos em qualquer momento e sem aviso prévio, e não se faz necessária atualizar esta documentação para que se reflita tais alterações.

SHANGHAI HUVITZ Co., Ltd. No.188,Yuanguang Road,Baoshan ,Shanghai,China Todos os direitos reservados.

All rights are reserved.

Sob as leis de direitos autorais, este manual não pode ser copiado, no todo ou em partes, sem o consentimento prévio por escrito da SHANGHAI Huvitz Co., Ltd.

|                                                                                |                                                                                                    | 02                                                 |
|--------------------------------------------------------------------------------|----------------------------------------------------------------------------------------------------|----------------------------------------------------|
|                                                                                | Aviso importante                                                                                                    |                                                    |
| 1.<br>1.1<br>1.2                                                               | Introdução<br>Finalidade<br>Classificação                                                                                                    | 05<br>05<br>05                                     |
| 2.<br>2.1<br>2.2<br>2.3<br>2.4                                                 | Informação sobre segurança<br>Introdução<br>Símbolos de segurança<br>Fatores ambientais<br>Precauções de segurança                                                                                                    | 06<br>06<br>07<br>07<br>10                         |
| 3.                                                                             | Características                                                                                                    | 12                                                 |
| 4.                                                                             | Avisos para uso do instrumento                                                                                                    | 13                                                 |
| 5.<br>5.1<br>5.2                                                               | Configurações<br>Unidade principal<br>Acessórios                                                                                                    | 14<br>14<br>16                                     |
| 6.<br>6.1<br>6.2<br>6.3                                                        | Configurações e preparação para o uso<br>Inspeção no recebimento<br>Teste a inicialização<br>Função de proteção de tela                                                                                                    | 17<br>17<br>17<br>18                               |
| 7.<br>7.1<br>7.2                                                               | Botões de operação<br>Mudando a tela de acordo com a seleção dos botões<br>Uso dos botões                                                                                                    | 19<br>19<br>19                                     |
| 8.<br>8.1<br>8.2<br>8.2.1<br>8.3<br>8.3.1<br>8.4<br>8.4.1<br>8.5<br>8.6<br>8.6 | Descrição do layout da tela<br>Tela de medição<br>Sobre a tela da lente progressiva<br>Explicação detalhada<br>Tela do UV<br>Explicação detalhada<br>Tela de lentes de contato (flexível, rígida)<br>Explicação detalhada<br>Tela de Lentes solares escuras<br>Tela de configurações<br>Explicação detalhada | 21<br>24<br>24<br>25<br>25<br>25<br>26<br>26<br>26 |
| 8.7                                                                            | Formato da Impressão                                                                                                    | 30                                                 |

Índice

| 9.    | Medições                                               | 31               |
|-------|--------------------------------------------------------|------------------|
| 9.1   | Lentes normais                                         | 31               |
| 9.2   | Lentes para montagem                                   | 33               |
| 9.3   | Lentes progressivas                                    | 34               |
| 9.3.1 | A estrutura das lentes progressivas                    | 34               |
| 9.3.2 | Fazendo a leitura de lentes progressivas               | 35               |
| 9.3.3 | Medindo a lente progressiva através da visão de longe  | 36               |
| 9.3.4 | Medindo a lente progressiva através da visão de perto  | 37               |
| 9.3.5 | Solução de problemas nas medições de lente progressiva | 38               |
| 9.4   | Lentes multifocais                                     | 40               |
| 9.4.1 | Medindo na tela normal                                 | 40               |
| 9.4.2 | Medindo na tela progressiva                            | 40               |
| 9.5   | Lentes de contato rígidas                              | 41               |
| 9.6   | Leitura de transmissão de Raios UV                     | 41               |
| 9.7   | Lentes solares                                         | 42               |
| 9.8   | Marcação de foco e eixo                                | 42               |
| 9.8.1 | Quando não existe astigmatismo                         | 42               |
| 9.8.2 | Quando existe astigmatismo                             | 43               |
| 9.9   | Prisma                                                 | 43               |
| 10.   | Manutenção                                             | 44               |
| 10.1  | Trocando o papel da impressora                         | 44               |
| 10.2  | Trocando o fusível                                     | 45               |
| 10.3  | Armazenamento                                          | 45               |
| 10.4  | Descarte                                               | 46               |
| 11    | Soluções de problemas                                  | 47               |
| 11.   | Mensagens variadas                                     | Δ7               |
| 11.1  | Como limpar o furo do pino                             | ۲ <i>۲</i><br>۸7 |
| 11.2  |                                                        | 71               |
| 12.   | Especificações técnicas                                | 48               |
| 13.   | Informações sobre serviço                              | 49               |
|       |                                                        |                  |

1. Introdução

1.1 Finalidade

O Lensômetro Automático GLM-7000 serve para medir o poder de refração de lentes e informa as medidas esféricas, cilíndricas e o eixo das lentes.

O Lensômetro Automático GLM-7000 também mede a DP (distância pupilar) e mede a taxa de proteção UV.

O lensômetro pode medir tanto as lentes soltas quanto já colocadas na armação.

As lentes bifocais ou lentes progressivas podem ser verificadas com este equipamento. Este instrumento também pode medir lentes de contato gelatinosas facilmente e com precisão usando um gabarito especial (opcional).

1.2 Classificação

Proteção contra choque elétrico: Classe I (aterrado) Categoria de Instalação: II 2. Informação sobre segurança \_\_\_\_\_

#### 2.1 Introdução \_\_\_\_\_

A segurança é responsabilidade de todos. O uso seguro deste equipamento depende em grande parte do instalador, usuário, operador e o responsável pela manutenção dele. É de suma importância que todos estudem e se familiarizem com esse manual inteiro antes de tentar instalar, usar, limpar, trabalhar ou ajustar o equipamento bem como todos os seus acessórios.

É fundamental que as instruções contidas neste manual sejam totalmente compreendidas e seguidas para aumentar a segurança do paciente e do usuário/operador. É por esta razão que os seguintes avisos de segurança foram colocados adequadamente no texto deste manual para destacar as informações relacionadas com a segurança ou informações que requerem ênfase especial. Todos os usuários, operadores e técnicos devem estar familiarizados e prestar especial atenção a todos os avisos e advertências aqui incorporados.

# 

"Warning" ("Advertência") indica a presença de um perigo que poderia resultar em grave acidente, morte, ferimentos ou danos materiais se for ignorado.

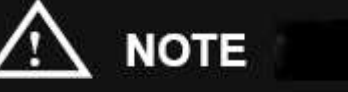

Descreve as informações para a instalação, operação ou manutenção as quais são importantes, mas perigosas se forem ignoradas.

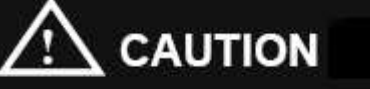

"Cuidado" indica a presença de um perigo que pode resultar em ferimentos leves ou dano ao bem se for ignorado.

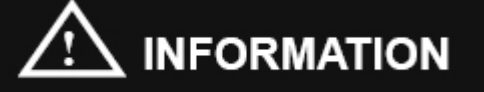

Cada página irá descrever brevemente a informação que está sendo solicitada.

O

#### 2.2 Símbolos do segurança \_\_\_\_

A Comissão Eletrotécnica Internacional (IEC) estabeleceu um conjunto de símbolos para equipamentos eletrônicos médicos que classificam uma conexão ou aviso de alguns perigos potenciais. As classificações e símbolos são mostrados abaixo. Guarde estas instruções:

|             | Representa ON (ligado) e OFF (desligado)<br>respectivamente                                                                                                    |
|-------------|----------------------------------------------------------------------------------------------------|
| $\triangle$ | Este símbolo identifica uma nota de segurança.<br>Certifique-se de entender a função deste controle antes<br>de usá-lo. A função de controle é descrita no manual do<br>usuário    |
| $\sim$      | Fabricado em XXXX (ano)                                                                                                    |
|             | Identifica o ponto em que o aterramento é<br>fixado a carenagem. Aterramento ligado a partes<br>condutoras de Classe I para segurança e finalidades de<br>segurança do equipamento |

#### Outros símbolos

|     | Porta de comunicação serial externa. O usuário pode                        |
|-----|----------------------------------------------------------------------------|
| COM | transmitir os dados memorizados para outros                                |
| COM | equipamentos, tais como outras máquinas de Xangai<br>Huvitz ou computador. |

#### 2.3 Fatores ambientais

Evite os seguintes ambientes de operação ou armazenamento:

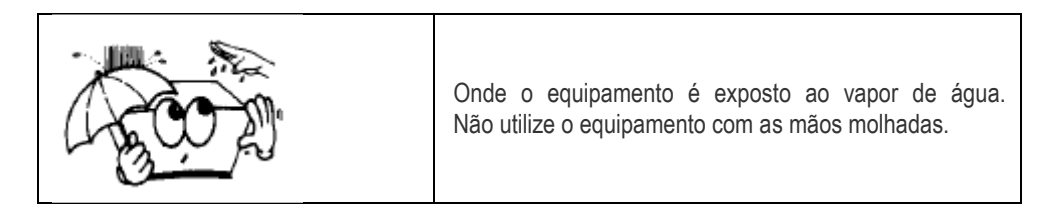

|        | Onde o equipamento é exposto à luz solar direta.                                                                            |
|--------|----------------------------------------------------------------------------------------------------|
|        | Onde a temperatura mude extremamente. Temperatura<br>normal de funcionamento é de 10°C a 40°C, a umidade<br>é de 30% a 75%. |
|        | Onde fique perto do equipamento que produzam calor.                                                                         |
| SAL ST | Onde a umidade é muito alta ou há um problema de ventilação.                                                                |
|        | Onde o equipamento está sujeito a choques excessivos ou vibrações.                                                          |
|        | Onde o equipamento é exposto a material químico ou gás explosivo.                                                           |

|       | Ter cuidado para não colocar o equipamento em ambiente com poeira, especialmente, de metal.                                            |
|-------|----------------------------------------------------------------------------------------------------|
| 0032  | Não desmonte o produto ou o abra sob pena de perca<br>de garantia.                                                                     |
|       | Tenha cuidado para não obstruir o ventilador localizado na lateral ou na parte traseira do equipamento.                                |
|       | Não conecte o cabo de alimentação na tomada antes de<br>ligá-lo ao equipamento primeiro. Isso poderá causar<br>defeito ao equipamento. |
| No CO | Retire o cabo de alimentação da tomada segurando<br>sempre pelo plugue, não pelo cabo.                                                 |

Evite locais onde a temperatura ambiente fique abaixo de 10 °C ou superior a 40 °C para sua operação normal. Para o transporte evite locais abaixo de -25 °C ou superior a 40 °C. Para armazenamento evite locais abaixo de -10 °C ou superior a 40 °C. A umidade deve ser mantida entre 30% e 75% para sua operação normal, para o transporte e para o armazenamento. Evite ambientes onde o equipamento esteja exposto à choques ou vibrações excessivas.

#### 2.4 Precauções de segurança

Este equipamento foi desenvolvido e testado de acordo com as normas de segurança, bem como normas nacionais e internacionais. Isso garante um elevado grau de segurança para este equipamento. O órgão espera que informemos ao usuário expressivamente sobre os aspectos de segurança no tratamento com o dispositivo. O manejo correto deste equipamento é fundamental para sua operação com segurança. Por isso, leia atentamente todas as instruções antes de ligar o dispositivo. Para informações mais detalhadas, por favor, entre em contato com o nosso Departamento de Atendimento ao Cliente ou um dos nossos representantes autorizados.

- Este equipamento não pode ser utilizado (a) em uma área que se encontra em perigo de explosões e (b) na presença de um solvente inflamável, explosivo, ou volátil, tal como benzeno, álcool ou produtos químicos similares.
- 2. Não coloque ou use este aparelho em espaços úmidos. A umidade deve ser mantida entre 50% e 80% para o seu funcionamento normal. Não exponha o aparelho a salpicos de água, gotas de água ou água pulverizada. Não coloque recipientes que contenham fluidos, líquidos ou gases em cima de qualquer equipamento elétrico ou dispositivos.
- 3. O equipamento deve ser operado apenas por ou sob supervisão direta de uma pessoa devidamente treinada e qualificada.
- 4. Modificações neste equipamento só poderão ser realizadas pelos técnicos da Xangai Huvitz ou outras pessoas autorizadas.
- A manutenção pelo cliente deste equipamento só poderá ser feita como o indicado no Manual do Usuário. Qualquer manutenção adicional só poderá ser executada por técnicos da Xangai Huvitz ou outras pessoas autorizadas.
- 6. O fabricante é responsável apenas para efeitos sobre a confiabilidade, segurança e desempenho deste equipamento quando os seguintes requisitos forem cumpridos: (1) A instalação eléctrica da sala correspondente à respectiva especificação apresentada neste manual e (2) este equipamento é utilizado, operado e mantido de acordo com este manual.
- O fabricante não se responsabiliza por danos causados por alterações não autorizadas com o(s) dispositivo(s). Tal adulteração causará a perca ao direito à reclamação da garantia.
- 8. Este equipamento pode ser utilizado apenas em conjunto com os acessórios fornecidos pela Xangai Huvitz. Se o cliente faz uso de outros acessórios, use-os somente se sua usabilidade estiver sob os aspectos técnicos de segurança devidamente aprovada por Shanghai Huvitz ou o fabricante do acessório.
- 9. Apenas pessoas que tenham recebido formação adequada e as instruções são

autorizadas a instalar, usar, operar e fazer manutenção no equipamento.

- 10. Mantenha o Manual do Usuário sempre em um lugar de fácil acesso para pessoas que operam o equipamento.
- 11. Não force as conexões dos cabos. Se um cabo não se conectar facilmente, certifique-se de que o conector (plug) é apropriado para o receptáculo (tomada). Se você causar danos a um conector ou receptáculo, deixe que o(s) dano(s) seja reparado por um técnico autorizado.
- 12. Por favor, não puxe nenhum cabo. Sempre segure o plug quando desconectar os cabos.
- 13. Este equipamento pode ser utilizado a pedido internacional relacionado para a inspeção de lentes gerais de acordo com este manual.
- 14. Antes de cada operação, verificar visualmente se há danos mecânicos na parte exterior do equipamento para seu bom funcionamento.
- 15. Não cobrir eventuais grades de ventilação ou fendas.
- 16. Desligue imediatamente e desconecte qualquer equipamento que emita fumaça, faíscas, barulhos estranhos ou odores.

#### 3. Características

1. Você pode medir o centro óptico e a adição das lentes com facilidade e rapidez.

2. No caso da lente já montada, simples ou bifocal, a DP pode ser medida automaticamente, além da dioptria de cada uma.

- 3. A transmissão de raios UV também pode ser medida com o Lensômetro GLM-7000.
- 4. O Lensômetro GLM-7000 faz a leitura de uma ampla faixa de medição de -25D a +25D.
- 5. O Lensômetro GLM-7000 fornece medições precisas garantidas pela medição 0.01D.

6. As medições de lentes progressivas/multifocais podem ser realizada de forma fácil e rápida.

7. O Lensômetro GLM-7000 pode medir lentes de contato gelatinosas com facilidade e precisão usando o Sistema JIG (opcional).

8. Os dados medidos podem ser fornecidos aos clientes usando a função de impressão.

#### 4. Avisos para o uso do instrumento

- 1. Não bater ou deixar cair o instrumento. O instrumento pode ser danificado se receber um impacto forte. O impacto pode danificar a função deste instrumento. Então, manuseie com cuidado.
- 2. Instale este instrumento nivelado, em uma mesa firme sem vibração para mantê-lo no seu estado normal.
- 3. A exposição à luz solar directa ou luzes interiores muito fortes podem influenciar os resultados das medições.
- 4. Se você deseja conectar este instrumento a outros equipamentos, consulte o revendedor.
- 5. O aquecimento súbito da sala em áreas frias poderá provocar a condensação de vapor no vidro de protecção na janela de medição e em partes ópticas no interior do instrumento. Neste caso, espere desembaçar antes de realizar medições.
- 6. Para obter medições precisas, sempre mantenha o equipamento limpo. O pó pode resultar em mau funcionamento. Depois de usar este instrumento, desligue-o e mantenha a capa protetora contra poeira sobre ele.
- 7. Não use soluções, tais como diluente, benzina, etc, para limpar a superfície deste instrumento. Isso pode danificar o instrumento.
- 8. Há um risco de explosão se um tipo incorreto de bateria for usada. Descarte as baterias usadas de acordo com as instruções.
- 9. Desligue o cabo de energia e consulte o revendedor em caso de fumaça, odores estranhos ou ruído durante o funcionamento.
- 10. Não coloque nada no supórte da lente quando o intrumento estiver sendo ligado. Este instrumento deve realizar a auto-calibração ao ser ligado.
- 11. Não desligue o modo de Proteção da Tela, sem uma razão inevitável. Esta função protege a tela, bem como faz a compensação de temperatura.
- Não coloque nada sobre o suporte da lente quando sair do estado de protecção da tela (stand-by). É que o instrumento deve realizar a compensação de temperatura neste momento.

- 5. Configurações \_\_\_\_\_
- 5.1 Unidade principal

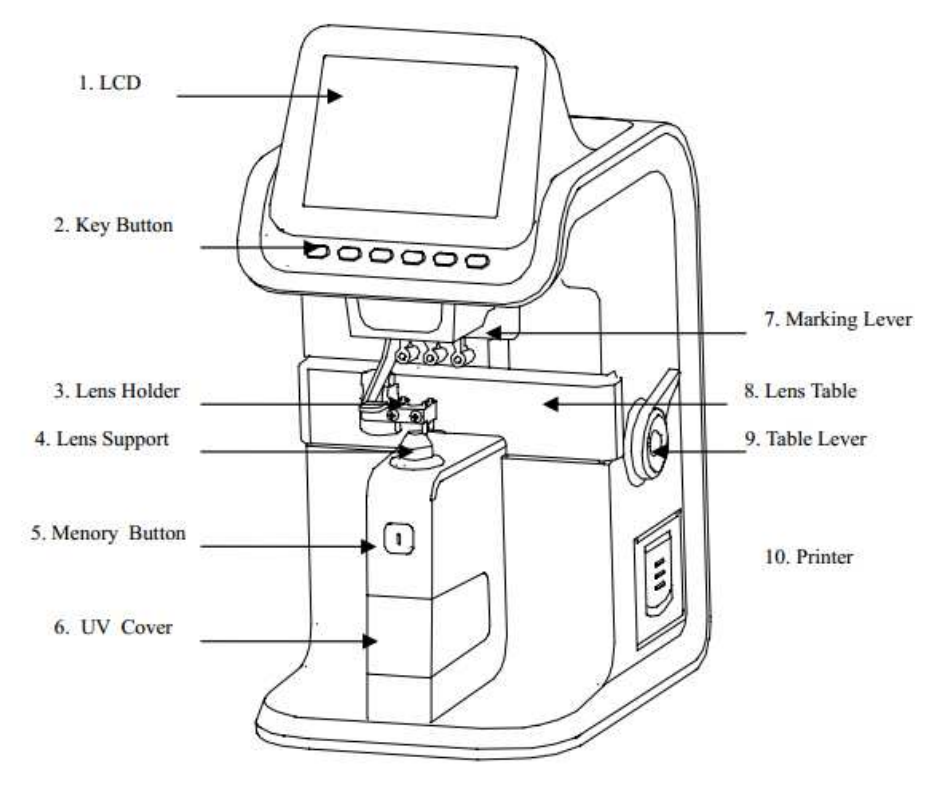

Figura 1 – Nome das partes

- 1. Tela LCD
- 2. Botões
- 3. Trava da lente
- 4. Apoio da lente
- 5. Botão de memória

- 6. Tampa do UV
- 7. Alavanca de marcação
- 8. Régua
- 9. Alavanca da régua
- 10. Impressora

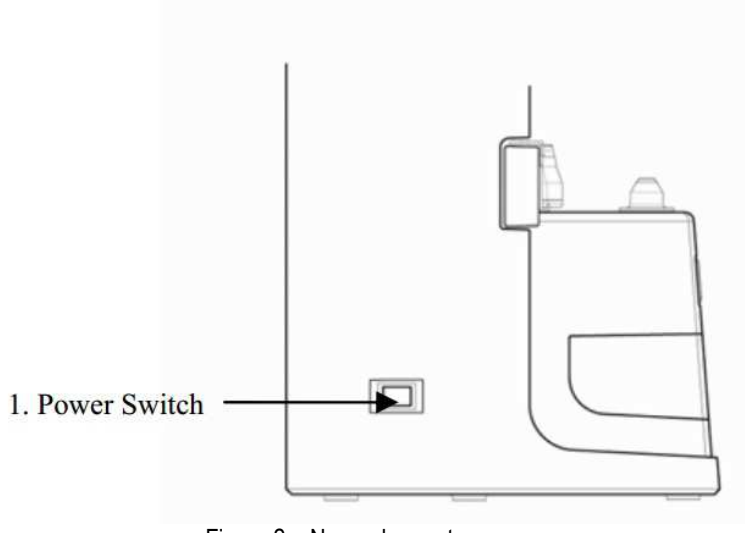

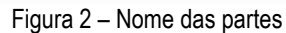

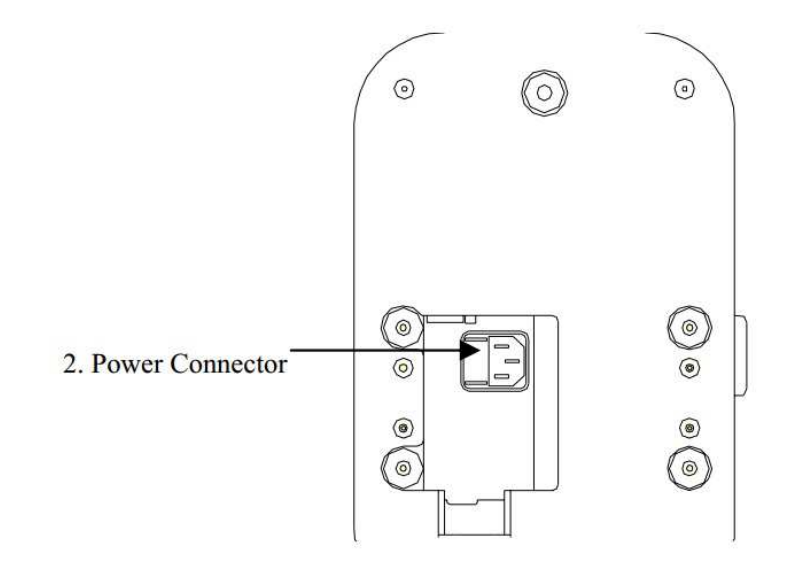

Figura 3 – Nome das partes

1. Botão Liga/Desliga

2. Conector de energia

5.2 Acessórios

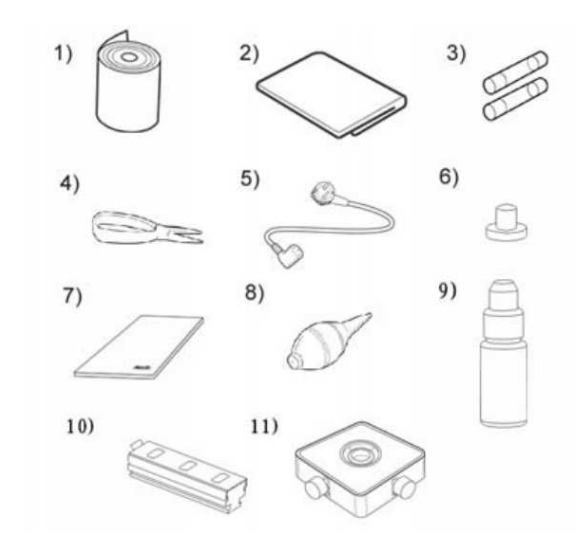

- 1. Papel para impressora
- 2. Pano de limpeza
- 3. Fusível
- 4. Pinça
- 5. Cabo de alimentação
- 6. Capa protetora

- 7. Manual do usuário
- 8. Soprador
- 9. Tinta
- 10. Carimbo
- 11. JIG para lentes de contato (opcional)

| 6. Configurações e preparação para o        | JSO                                                                                                    |                                  |
|---------------------------------------------|----------------------------------------------------------------------------------------------------|----------------------------------|
| 6.1 Inspeção no recebimento                 |                                                                                                    |                                  |
| Passo 1 – Checando os acessórios            | Abra a caixa e certifique-se de que todos os acessórios estão dentro.                                                                                                    |                                  |
| Passo 2 – Removendo as fitas de<br>proteção | Remova a fita de proteção da tampa, suporte da lente, carimbo de marcação e a tampa de UV.                                                                                                    | 6.3 Função de proteção de tela - |
| 6.2 Teste a inicialização                   |                                                                                                    |                                  |
| Passo 1 – Conectando o cabo de energia      | Conecte o cabo na entrada de energia na parte inferior<br>da unidade principal                                                                                                    |                                  |
| Passo 2 – Checando a inicialização          | Ligue o botão liga/desliga e certifique-se que este<br>instrumento esteja funncionando adequadamente. Ao<br>iniciar o equipamento, certifique-se de não colocar<br>nada na tampa da lente. Se você perceber qualquer<br>problema com o seu equipamento durante a<br>inicialização, você verá a seguinte mensagem na tela:                                                                                                    |                                  |
|                                             | "No signal" (Sem sinal) ou<br>"Out of range" (Fora do alcance)                                                                                                    |                                  |
|                                             | <ul> <li>Se isso acontecer, limpe o suporte de 4 pinos.<br/>Consulte a seção "Como limpar o suporte de 4 pinos e<br/>depois ligue novamente. Se o problema persistir, por<br/>favor contacte o distribuidor. Consulte o capítulo 13,<br/>"Informação sobre serviços" no índice. Os<br/>procedimentos de teste para inicialização são os<br/>seguintes: <ul> <li>a) Ligue a máquina. Certifique-se de que não<br/>há nada sobre a tampa da lente.</li> <li>b) Se você encontrar a mensagem de "Sem<br/>Sinal" ou "Fora do alcance", limpe o suporte<br/>de 4 pinos. E depois ligue novamente.</li> <li>c) Se o problema persistir, por favor contacte o<br/>distribuidor.</li> <li>d) Caso contrário, verifique os valores de<br/>esférico, cilíndrico, eixo na tela de medição,<br/>isso é explicado em "Tela de medição" na<br/>secão 8.1</li> </ul> </li> </ul> |                                  |

e) Se o esférico, cilindrico ou eixo não estiver zerado, limpe o suporte de 4 pinos. E depois

persistir, por favor, contacte o seu distribuidor local ou o fabricante. Se o esférico, cilíndrico ou eixo estiver zerado está tudo bem com o seu equipamento.

desligue e ligue novamente. Se o problema

Quando o aparelho não é utilizado por alguns minutos, a função de proteção do monitor funciona automaticamente. No modo de Proteção da Tela, o instrumento mostra várias imagens diferentes para proteger o componente da tela. Se você pressionar qualquer botão deste modo, ele irá regressar para a tela de medição. Certifique-se de não desligar essa proteção de tela na configuração do usuário, sem uma razão inevitável.

f)

7.1 Mudando de tela de acordo com a seleção dos botões \_\_\_\_\_

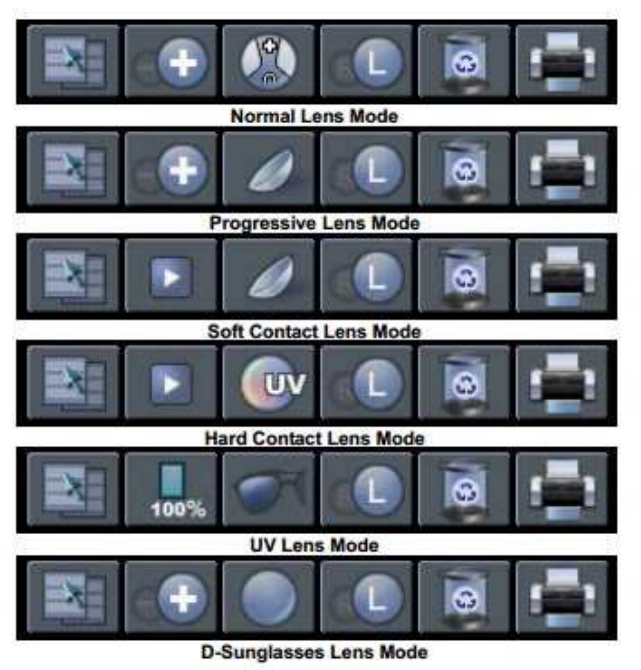

Figura 5 – Mudando de tela de acordo com a seleção de botões

|          | <b>UV</b><br>Para entrar na tela de medição UV                                                                                                    |
|----------|----------------------------------------------------------------------------------------------------|
|          | <b>D-SUN</b><br>Para medir as lentes solares                                                                                                    |
|          | <b>LENS</b><br>Para retornar a tela de lente normal                                                                                                    |
|          | S→R<br>Você pode alternar entre a seleção da esquerda e<br>direita de lentes já montadas ou você pode selecionar<br>simplesmente lente da direita ou esquerda. |
| <b>B</b> | CLEAR<br>Para inicializar dados e voltar ao mostrador. Você pode<br>inicializar os dados e a tela usando este botão.                                           |
| 0        | <b>PRINT</b><br>Para imprimir os dados memorizados.                                                                                                    |
| 160%     | <b>CAL</b><br>Para medir a transmissão de UV em até 100%.                                                                                                    |
|          | <b>RUN</b><br>Para começar a gravar os dados.                                                                                                    |
|          | <b>STOP</b><br>Para parar de gravar os dados atuais e memorizar o valor médio                                                                                  |
| MEM      | MEM BUTTON<br>Para memorizar o valor medido                                                                                                    |

#### 7.2 Uso dos botões

|     | MODE<br>Tela de configuração será mostrada                             |
|-----|------------------------------------------------------------------------|
| - 🕀 | <b>TRNS</b><br>Para transpor o sinal de leitura cilíndrica             |
|     | PROG<br>Entra na tela de progressivas                                  |
| 0   | <b>SOFT CNCT</b><br>Para ir para a tela de lente de contato gelatinosa |
| 0   | HARD CNCT<br>Para ir para a tela de lente de contato rígida            |

ഥ

#### 8.1 Tela de medição \_\_\_\_\_

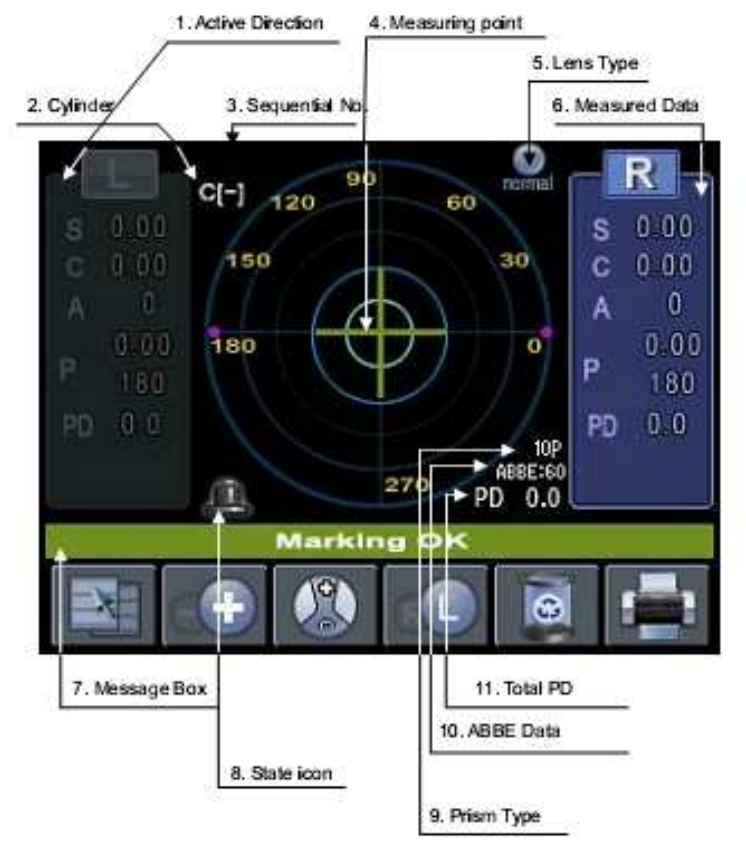

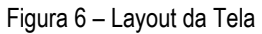

- 1. Olho selecionado
- 2. Cilíndrico transposto ou não
- 3. Número sequencial
- 4. Centro de medição
- 5. Tipo de lente
- 6. Dados da medição

- 7. Caixa de mensagem
- 8. Estado do ícone
- 9. Valor de prisma selecionado
- 10. Valor ABBE 11. DP total
- 11. DP total

- 1 Olho selecionado
- 2 Cilíndrico transposto ou não E
- 3 Número sequencial
- 4 Centro de medição
- 5 Tipo de lente
- 6 Dados da medição

Diz se lente atual é uma única ou uma lente esquerda / direita.

- Exibe o valor de cilindro com sinal transposto ou não
- Mostra o número sequencial para identificação
- Mostra o ponto de medição na superfície da lente.
- Mostra se a lente a ser medida é uma lente normal, progressiva, lente de contacto flexvel, lente de contato rígida, uma lente com UV ou uma solar.
- Campo para mostrar os dados medidos. Legenda:
  - S esférico
  - C ciliíndrico
  - A eixo
  - P Prisma X, prisma Y
  - PD DP
  - ADD Adição da lente 1 e 2

7 – Caixa de mensagem

Notifica o status da medição, avisos, etc.

- ALIGNMENT OK (ALINHAMENTO OK): é exibido quando o centro óptico for encontrado
- MARKING OK (MARCAÇÃO OK): é exibido quando o centro óptico é preciso. E ele mostra que você pode marcar o foco e o eixo depois de ajustar o ângulo usando a alavanca de marcação.
- NO SIGNAL (SEM SINAL): é exibido quando não há sinal.
- OUT OF RANGE (Fora do Alcance): é exibida quando o sinal está fora do alcance.
- PRINTING (Imprimindo): está imprimindo
- UNSTABLE SIGNAL (Sinal instável): medição de lentes de contato, aparece quando o sinal é ruim.

Representa que não há nenhuma lente inserida no botão da esquerda da tela. Se você inserir uma lente, uma figura será mostrada, a qual ilustra uma lente no suporte da lente.

#### 8 – Estado do ícone

#### 

O botão da lente com uma faixa curvada representa uma lente progressiva inserida na tampa da lente.

9 – Valor de prisma selecionado É exibido selecionando 5 Prisma, 10 Prisma.

**10 – Valor ABBE** É exibido o Valor ABBE

11 – DP total

Mostra a leitura total de DP, que é a soma da leitura DP da esquerda e DP da direita.

#### 8.2 Sobre a tela da lente progressiva

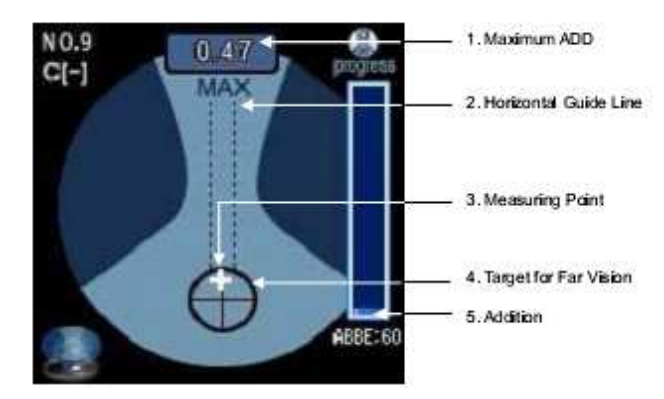

Figura 7. A tela da lente progressiva

| 8.2.1 Explicação detalhada        |                                                                                           |
|-----------------------------------|-------------------------------------------------------------------------------------------|
| 1 – Adição máxima                 | O valor máximo de adição depois de realizar a leitura<br>da dioptria de longe.            |
| 2 – Linha guia horizontal         | Esta linha é uma guia para mover a marca da cruz<br>enquanto encontra o máximo da adição. |
| 3 – Ponto de medição              | Esta marca de cruz mostra o ponto de medição,<br>enquanto encontra a dioptria de longe.   |
| 4 – Alvo para a dioptria de longe | Você deve mover a marca da cruz para o centro do alvo para o foco da dioptria de longe.   |
| 5 – Adição                        | Este retângulo mostra o status da leitura da adição.                                      |
| 8.3 Tela do UV                    |                                                                                           |

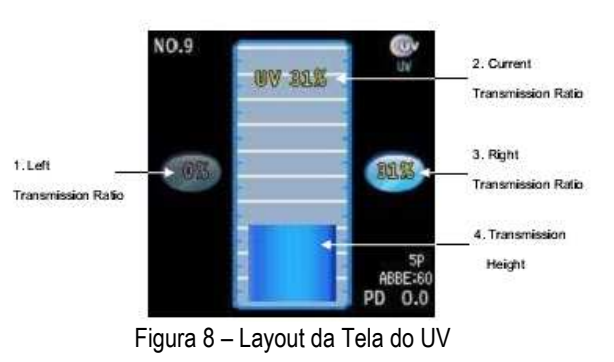

#### 8.3.1 Explicação detalhada -

1 – Taxa de transmissão de raios da Mostra o valor do lado esquerdo. esquerda

2 – Taxa de transmissão de raios Mostra a transmissão de raios em forma de gráfico de barras.

**3 – Taxa de transmissão de raios da** Mostra o valor do lado direito armazenado. **direita** 

4 – Taxa de transmissão

Mostra a taxa de transmissão

8.4. Tela de lentes de contato (flexível, rígida)

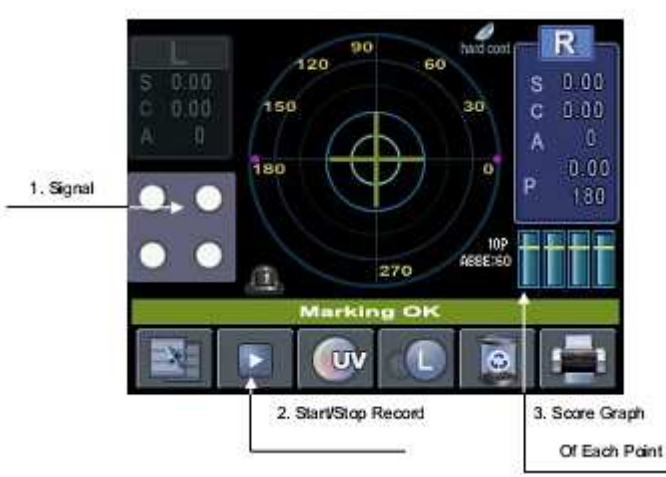

Figura 9 – Tela de lentes de contato

#### 8.4.1 Explicação detalhada \_\_\_\_\_

| 1 - Sinal                                   | Mostra a participação de cada sinal.                                                                                                    |  |
|---------------------------------------------|----------------------------------------------------------------------------------------------------|--|
| 2 - Iniciar/Parar a gravação                | Start: Comece a gravar a medição contínua.<br>Stop: Para a gravação de medição contínua, calcula a<br>média do valor de todas as leituras e então as<br>armazena. |  |
| 3 - Gráfico de pontuação para cada<br>ponto | Mostra a pontuação de cada sinal. Se um deles é<br>menor do que a linha de referência, a leitura neste<br>momento deve ser descartada.                            |  |

#### 8.5 Tela de lentes solares

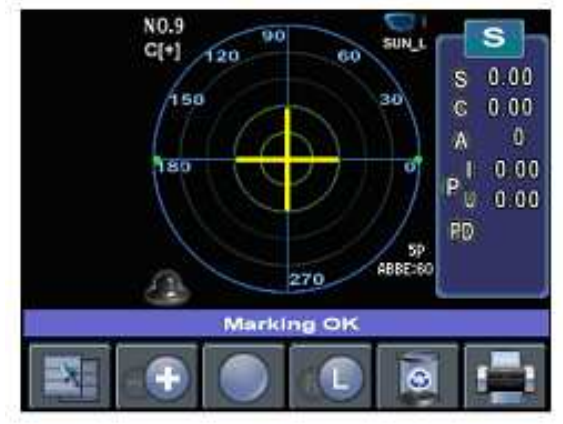

Figura 10 - Tela de lentes solares

#### 8.6 Tela de configuração -

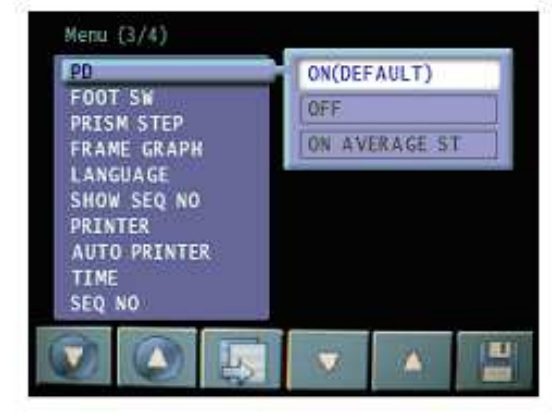

Figura 11 – Tela de configuração

#### 8.6.1 Explicação detalhada

LENS (LENTES)

- NORMAL: lente normal
- PROGRESSIVE: lente progressiva
- SOFT CONTACT: lentes de contato gelatinosas
- HARD CONTACT: lente de contato rígida
- UV: lente UV
- SUNGLASSES: lente solar

|                                             | -MIX: exibe o valor cilindro com sinal (+) quando a                                                                                              | <sup>L</sup> XX NORMAL              |
|---------------------------------------------|----------------------------------------------------------------------------------------------------|-------------------------------------|
| (CILINDRICO)                                | alimentação tem (+) e valor com sinal (-) quando a<br>alimentação tem valor (-).                                                                 | L XX MEDIO                          |
| PROGRESSIVE AUTO                            | <ul> <li>- "-": Sempre exibe o valor cilíndrico com sinal (-).</li> <li>- ON: deteccão automática de lente progressiva.</li> </ul>               | <sup>⊥</sup> XX BAIXO               |
| (LEITURA AUTOMÁTICA DAS                     | - OFF: desliga a função progressiva.                                                                                                    | DISPLAY                             |
| LENTES PROGRESSIVAS)                        | - MANUAL: a dioptria de perto e de longe das lentes<br>progressivas serão feitas através de operação manual.                                     | (EXIBIÇÃO)                          |
|                                             |                                                                                                    | BPS                                 |
| AUTO MEASURE<br>(MEDIÇÃO AUTOMÁTICA)        | <ul> <li>ON PROG / (ON): ativa a função automática de<br/>registro / Volta a função de auto registro das<br/>progressivas.</li> </ul>            |                                     |
|                                             | <ul> <li>- ON / PROG (OFF): ativa a função automática de<br/>registro. /Desativa a função automática do registro das<br/>prograssivas</li> </ul> |                                     |
|                                             | - OFF / PROG (ON): desativa a função automática de registro / desativa a função automática de registro das                                       | STEP<br>(INTERVALO)                 |
|                                             | Progressivas                                                                                                    |                                     |
|                                             | registro / desativa a função automática de registro das progressivas                                                                             | WAVELENGHT<br>(COMPRIMENTO DA ONDA) |
| AUTO R / L<br>(DIREITA/ESQUERDA AUTOMÁTICO) | - ON R / L: ativa a decisão automática de lente da<br>direita ou da esquerda. Inicialmente, este sistema está                                    |                                     |
|                                             | pronto para medir a lente da direita.                                                                                                    |                                     |
|                                             | - UN S / R / L: ativa a decisad automatica de iente da                                                                                           | (PROTEÇÃO DE TELA)                  |
|                                             | pronto para a medição de uma única lente.<br>- OFF S / R / L: desativa a decisão automática de lente<br>da direita ou da esquerda.               | RS 232C                             |
|                                             |                                                                                                    |                                     |
| PRISM<br>(PRISMA)                           | - NO DISPLAY: não irá exibir as informações de prisma.                                                                                           |                                     |
|                                             | - XY: exibe as informações do prisma em coordenadas                                                                                              | DEED                                |
|                                             | <ul> <li>PB: representa a informação do prisma com a<br/>distância e ângulo absoluto.</li> </ul>                                                 | (SINAL SONORO)                      |
|                                             | - mm: mostra a diferença do centro em coordenada (x,<br>y) em milímetros (mm).                                                                   | CONTACT REC                         |
| ABBE                                        | - NORMALDATA XX: valor aplicado ABBE constante<br>- MIDDATA XX: valor aplicado ABBE constante                                                    |                                     |
|                                             | <ul> <li>LOWDATA XX: valor aplicado ABBE constante</li> <li>Isto pode ser aplicado para a lente de alta refração</li> </ul>                      | AUTO REC                            |

|   | - XX: valor designado para ABBE NORMAL (= 50 ~ 60)                                                                                                    |
|---|----------------------------------------------------------------------------------------------------|
|   | - XX: valor designado para ABBE MEDIO (= 40 ~ 49)                                                                                                    |
|   | - XX: valor designado para ABBE BAIXO (= 30 ~ 39)                                                                                                    |
|   | - 5 P MODE: unidade de exibição de 5P<br>- 10 P MODE: unidade de exibição de 10P                                                                                                    |
|   | Seleciona a velocidade da comunicação externa:<br>- 9600: velocidade de comunicação de 9600<br>- 19200: velocidade de comunicação de 19200<br>- 38400: velocidade de comunicação de 38400<br>- 57600: velocidade de comunicação de 57600<br>- 115200: velocidade de comunicação de115200 |
|   | - 0,25: intervalo de 0,25<br>- 0,125: intervalo de 0,125<br>- 0.01: intervalo de 0,01                                                                                                    |
| ) | - Linha E: exibe o poder de refração de acordo com a<br>E-line<br>- Linha D: exibe o poder de refração de acordo com D-<br>Line                                                                                                    |
|   | - ON: ativa o modo de proteção de tela<br>- OFF: desliga o modo de proteção de tela                                                                                                    |
|   | Seleciona o protocolo de RS-232C:<br>- OFF: desliga a comunicação externa<br>- LMTORK (OLD): ativa o protocolo entre o modelo<br>GLM e as séries MRK, HRK, CDR, HDR<br>- LMTORK (V2): ativa o protocolo bilateral entre o<br>modelo GLM e as séries MRK, HRK, CDR, HDR                   |
|   | - ON: ativa a função de sinal sonoro.<br>- OFF: desliga a função de sinal sonoro.                                                                                                    |
|   | <ul> <li>MANUAL REC: para a medição contínua pressionando [STOP] pelo usuário.</li> <li>AUTO REC XXs: mede por um segundo especifico e, em seguida, registra automaticamente.</li> </ul>                                                                                                 |
|   | - XXs: designa os segundos para a medição                                                                                                    |

Você pode introduzir o nome da empresa agui. O nome da empresa será exibido na parte superior do papel de impressão.

### INFORMATION

Selecione a sequência de entrada, usando o segundo, terceiro, quarto e quinto botões do lado esquerdo e selecione a posição através do sexto botão. Pressionando o primeiro botão você sairá sem salvar e pressionando o último botão (sexto botão) você salva as alterações.

| PD<br>(DP)                                  | - ON (padrão): ativa a função de DP<br>- OFF: desliga a função de DP                                                              |
|---------------------------------------------|----------------------------------------------------------------------------------------------------|
| FOOT SW<br>(PEDAL)                          | - ON: liga o pedal (mesmo função do botão MEM)<br>- OFF: desliga o pedal<br>* GLM 7000 não tem esta função                        |
| PRISM STEP<br>(INTERVALO DE PRISMA)         | - 0,25: intervalo de 0,25<br>- 0,125: intervalo de 0,125<br>- 0.01: intervalo de 0,01                                             |
| FRAME GRAPH<br>(GRAFICO DA ARMAÇÃO)         | <ul> <li>ON: imprime o gráfico da armação na impressora</li> <li>OFF: não imprime o gráfico da armação na impressora</li> </ul>   |
| LANGUAGE<br>(LÍNGUA)                        | - ENGLISH MODE: em inglês<br>- CHINESE MODE: em chinês                                                                            |
| SHOW SEQ NO<br>(MOSTRA O NÚMERO SEQUENCIAL) | <ul> <li>ON: mostrar o n° sequencial do paciente no visor</li> <li>OFF: não mostra o n°sequencial do paciente no visor</li> </ul> |
| PRINTER<br>(IMPRESSORA)                     | - ON: liga a impressão<br>- OFF: desliga a impressão                                                                              |
| AUTO PRINTER<br>(IMPRESSORA AUTOMÁTICA)     | <ul> <li>ON: liga a impressão automática</li> <li>OFF: desliga a impressão automática</li> </ul>                                  |
|                                             |                                                                                                    |

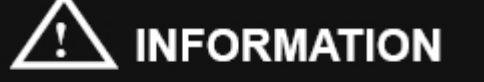

Se você tirar a lente testada do suporte da lente depois de terminar a medição, os dados medidos são automaticamente impressos.

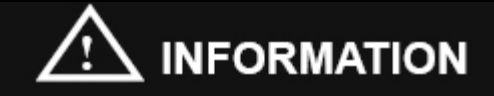

Usando "AUTO MEASURE", "AUTO PRINTER", "RS 232C", e "PRINTER", você pode conseguir a medição automática completa.

TIME (HORA) Para configurar data e hora

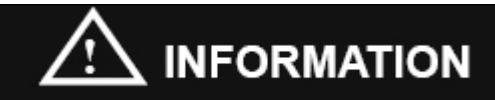

Selecione a posição de entrada pelo guarto e guinto botão da esquerda e aumente / diminua o número usando o segundo e o terceiro botão. Pressionando o primeiro botão você sairá sem salvar e pressionando o último botão (sexto botão) você salvará as alterações.

SEQ NO (NUMERO SEQUENCIAL) - RESET: zera a seguência

EXIT (SAIR) Sai sem salvar

8.7 Formato da Impressão \_

O formato da impressão será o seguinte:

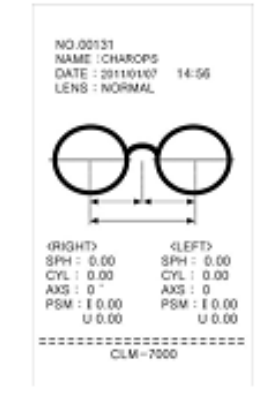

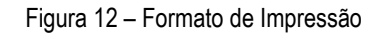

Pressione o botão "MEM" para armazenar os dados medidos.

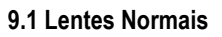

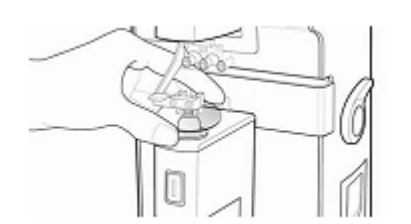

Figura 13 – Como medir as lentes normais

Passo 1

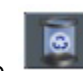

Pressione o botão para inicializar a medição. O símbolo "S" deve aparecer na parte superior direita da tela. (Mas se a função "AUTO R/L" estiver ligada ON--R / L no modo SETUP, o " R" será mostrado)

Coloque a lente no suporte e baixe a trava da lente.

Mova a lente até que a marca da cruz encontre o

Passo 2

Passo 3

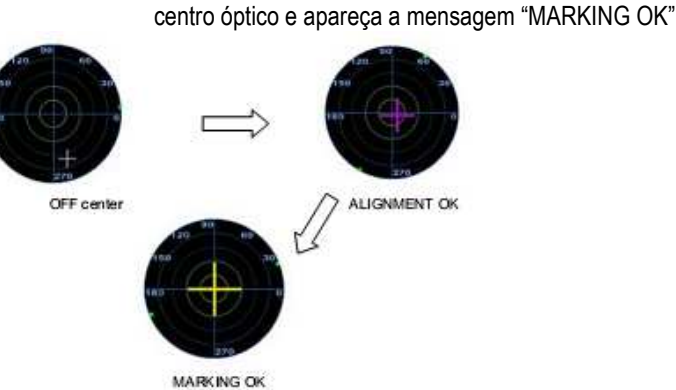

MARKING OK Figura 14 – Sequência para centralização

Passo 4

Se a lente for cilíndrica, gire a lente até alinhar o eixo.

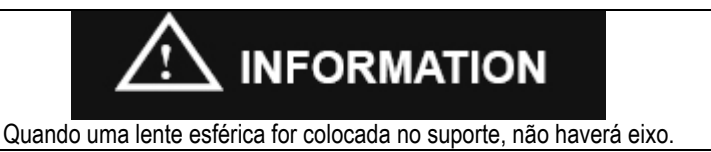

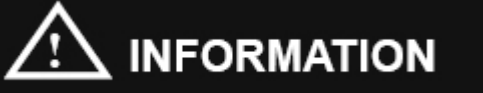

Se a função de "AUTO MEASURE" estiver ativada no modo " SETUP", a mensagem "MARKING OK" 'será mostrada. E se mantiver o alinhado sem mover a lente por mais de 1 segundo, os dados medidos serão memorizados automaticamente.

Passo 6

Pressione o botão "Imprimir" para imprimir os dados medidos.

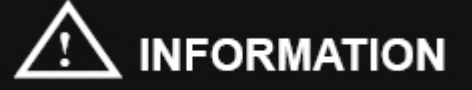

Você verá uma das seguintes figuras na esquerda da tela de acordo com a existência ou não da lente no suporte.

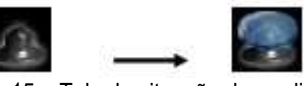

Figura 15 – Tela da situação da medição Sem lente Com lente

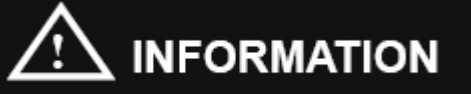

Quando não houver uma lente, você verá a figura do suporte sem a lente. Se a figura com lente aparecer, mas não houver uma lente no suporte, consulte o representante. Isto pode ser um problema mecânico.

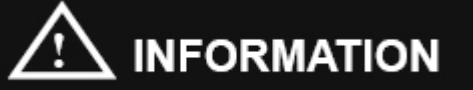

Em caso de lente com adição, aparecerá na tela a figura do suporte com a lente

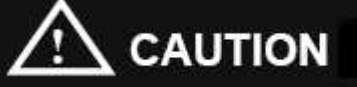

Mova lente delicadamente, com cuidado. Depois de colocar a lente no suporte, um movimento súbito ou ríspido poderá arranhar ou rachar a lente.

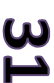

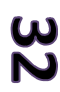

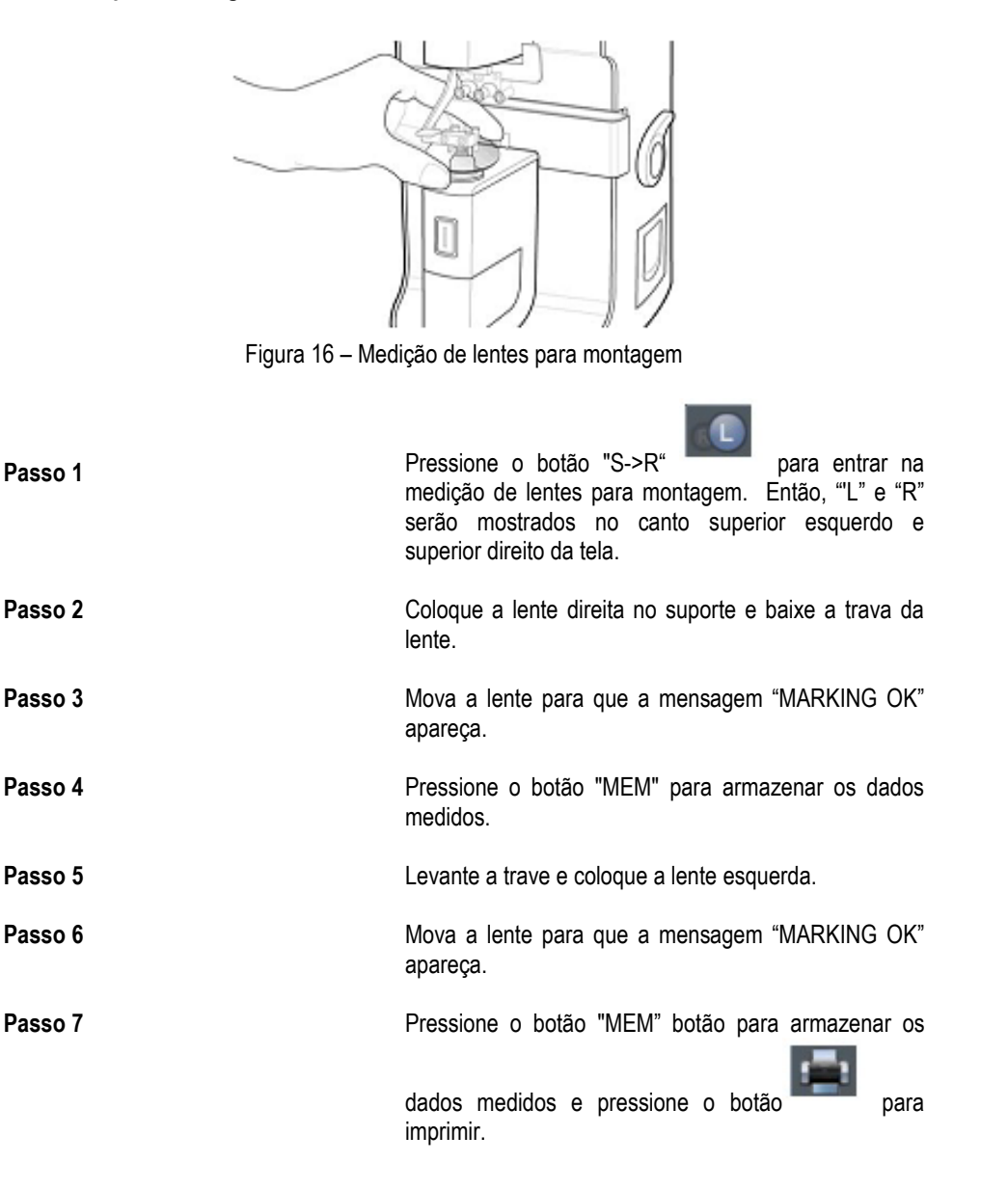

#### 9.3 Lentes Progressivas \_

9.3.1 A estrutura das Lentes Progressivas

A lente sem montar

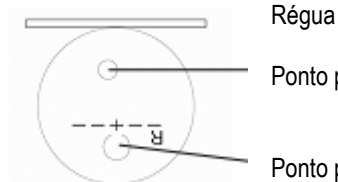

Ponto para visão de perto

Ponto para visão de longe

Figura 17 – Estrutura da lente

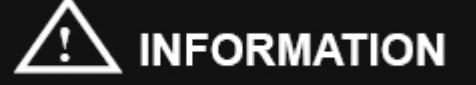

A lente deve ser colocada com as suas marcas horizontais paralelas à régua.

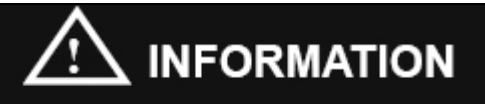

Inicialmente, a lente deve ser colocada como se mostra na figura. A área da visão de perto para o lado da régua.

A lente montada

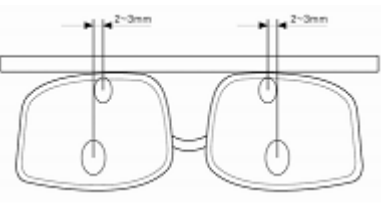

Figura 18 – A estrutura de uma típica armação montada com lentes progressivas

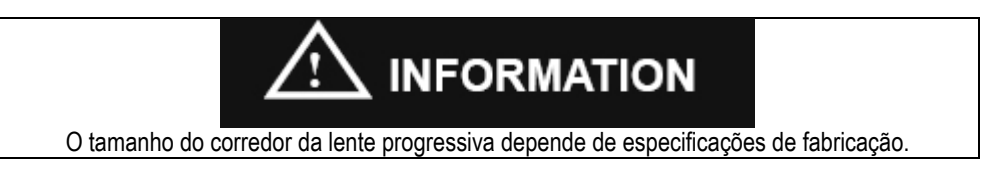

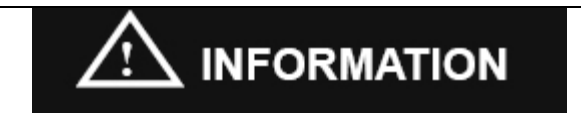

Uma lente progressiva velha pode causar uma mudança de 2 a 3mm na atura de montagem.

### 

Não levante a lente com a mão no momento da medição. Coloque a trava da lente sobre a lente, a fim de segurá-la. Em seguida, mova a lente para frente / trás ou para a esquerda / direita para a medição. Levantar a lente pode causar erro na medição.

9.3.2. Fazendo a leitura de lentes progressivas

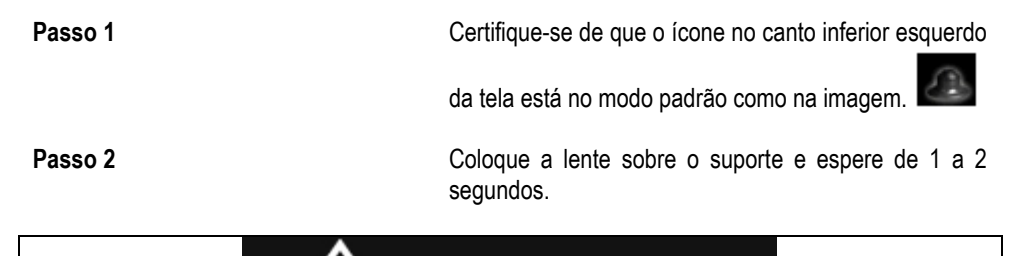

### 

Recomenda-se colocar a trava da lente sobre a área marcada (()) (desenho da progressiva)

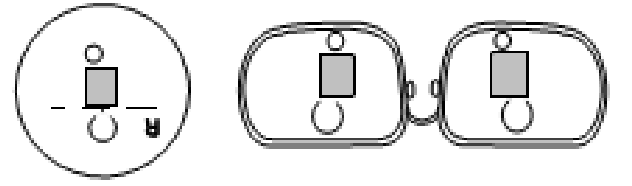

Figura 19 - A área das lentes progressivas para a detecção automática

Passo 3

O ícone no canto inferior esquerdo da tela será alterado como a seguir (Standard → Ícone Progressiva). A tela será automaticamente alterada para modo progressivo.

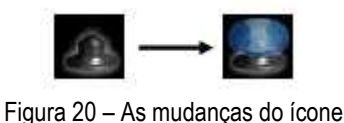

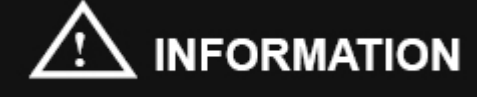

A detecção automática pode não estar disponível, neste caso a leitura do progressivo é

3

menor que 1D. Se assim for, pressione o botão "PROG

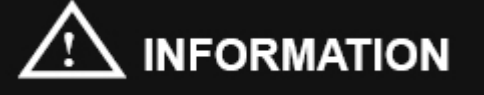

Se a lente não estiver corretamente colocada no Passo 2, o ícone de lente normal (conforme foto) será apresentado no Passo 3.

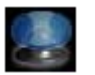

para medição progressiva.

Neste caso, mova a lente para a área progressiva para a medição progressiva.

9.3.3 Medindo a lente progressiva através da visão de longe

Passo 1

Passo 2

Mova a lente para a área de visão de longe. Em caso de lente a montar, mover a lente até a régua para que se realize a leitura de longe.

Ajuste a lente esquerda / direita (horizontal) ou para frente / trás (vertical), a fim de colocar o marcador de cruz (+) no centro do alvo para o foco.

Passo 3

A visão de longe agora será automaticamente detectada e memorizada com o sinal sonoro, se o marcador de cruz (+) for colocado no centro de forma adeguada.

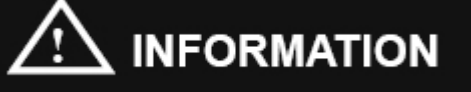

A detecção automática pode não estar disponível se a área progressiva for estreita. Neste caso coloque o sinal de (+) o mais próximo da mira e aperte "MEM" para definir o foco de longe.

### 

Não levante a lente com a mão no momento da medição. Coloque a lente sobre o suporte, a fim de segurar a lente. Em seguida, mova a lente para frente / trás ou para a esquerda / direita para a medição. Levantar a lente pode causar erro na medição.

## 

A lente única ou já montada, deve estar paralela à régua

9.3.4 Medindo uma lente progressiva através da visão de perto

Passo 1

Mova a lente para a área de visão de perto. Em caso de lente já montada, mover a lente para o pé da régua até atingir a parte inferior da lente.

# 

No caso de lente já montada, puxe a lente usando a régua, a fim de manter a posição horizontal.

### 

Verifique se o indicador de foco horizontal da visão de perto está localizado dentro da linha guia de tolerância, número 2 da figura 7

## 

Caso o indicador horizontal estiver fora da linha guia, mova a lente da direita para a direita e a lente da esquerda para a esquerda, já que o foco está localizado com uma diferença de 2 a 3mm em direção ao centro da lente.

Passo 2

Puxe a lente até o indicador vertical da visão de perto. Então, o valor da adição será automaticamente detectado e memorizado com um sinal sonoro.

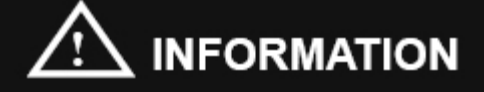

(caso 1) Quando a lente for montada em armação pequena, a região da adição vai ficar menor na parte inferior. Neste caso, puxe a lente um pouco mais enquanto suspende a trava a fim de detectar o foco da visão de perto. (figura 21)

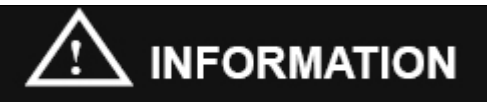

(caso 2) Pode haver uma armação muito pequena onde o foco de perto é cortado. Neste caso, ajustar a lente para marcar o nível de indicador vertical minimizado ao mesmo tempo que verifica o intervalo de tolerância do indicador horizontal. Depois pressione "MEM" para definir o foco da visão de perto. (Os dados da medição podem ser um pouco diferente dos dados reais). (figura 21).

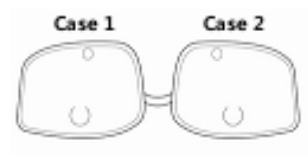

Figura 21 - A lente pequena já montada

9.3.5 Solução de problemas nas medições de lentes progressiva

1 - Não detectar automaticamente a lente progressiva

Causa 1:A trava da lente não se situa na área progressiva (o<br/>ícone normal da lente será exibido na parte inferior<br/>esquerda da tela).Solução:Mova a lente progressiva para a área de medição<br/>progressiva.Causa 2:A adição é menor que 1D.Solução:Mova a lente para o ponto mais próximo do centro e<br/>pressione o botão "MEM" para medição progressiva.

2 - Detectar uma lente normal, como uma lente progressiva

Lente com muita aberração

Causa 1:

| Solução:                                                                              | Você pode cancelar a função de detecção automática<br>progressiva no modo set-up (consulte a secção 8.6)                                                                       |  |
|---------------------------------------------------------------------------------------|----------------------------------------------------------------------------------------------------|--|
| 3 - Dificuldade para detectar o foco da                                               | visão de longe                                                                                                    |  |
| Causa 1:                                                                              | A área progressiva é expandida para o centro ótico da visão de longe                                                                                                    |  |
| Solução:                                                                              | Coloque o marcador de cruz (+) até o ponto mais<br>próximo ao centro e pressione "MEM" para definir o<br>centro ótico da visão de longe                                        |  |
| Causa 2:                                                                              | O foco é muito próximo da estrutura superior                                                                                                    |  |
| Solução:                                                                              | Puxe a lente um pouco mais ao levantar a trava para detectar o foco de longe                                                                                                   |  |
| 4 - Dificuldade para detectar o foco de visão de perto                                |                                                                                                    |  |
| Causa 1:                                                                              | O foco de perto está deslocado                                                                                                    |  |
| Solução:                                                                              | Puxe a lente um pouco mais ao levantar a trava para detectar o foco de perto                                                                                                   |  |
| Causa 2:                                                                              | O foco de perto é cortado por causa da lente pequena                                                                                                    |  |
| Solução:                                                                              | Ajuste a lente para encontrar o melhor ponto para a<br>medição (Dados medidos podem estar um pouco<br>diferentes dos dados reais)                                              |  |
| 5 - Erro nos dados de medição (especialmente na lente acima de -4D na visão de perto) |                                                                                                    |  |
| Causa 1:                                                                              | Levantamento da lente com a mão no momento da medição                                                                                                    |  |
| Solução:                                                                              | Colocar a trava da lente sobre a lente, a fim de segurar<br>a lente no suporte. Em seguida, mova a lente para<br>frente / trás ou para a esquerda / direita para a<br>medição. |  |
| 6 - Dificuldade de manter a posição horizontal, no caso da medição de visão de perto  |                                                                                                    |  |
| Causa 1:                                                                              | Medição errada do foco de visão de longe                                                                                                    |  |
| Solução:                                                                              | Repetir a medição do foco da visão de longe                                                                                                    |  |

A marca <sup>(O, )</sup> exibida mais de duas vezes

| Causa 1:                           | A lente apresenta aberração (mais do que dois pontos com adição                                                                                                    |
|------------------------------------|----------------------------------------------------------------------------------------------------|
| Solução:                           | Detectar o valor de adição máxima dos pontos                                                                                                    |
| 9.4 Lentes Multifocais             |                                                                                                    |
| 9.4.1 Medições na tela normal      |                                                                                                    |
| Passo 1                            | Pressione o botão "MEM" depois de colocar a lente sobre o primeiro foco.                                                                                                |
| Passo 2                            | Pressione a tecla "MEM" botão depois de colocar a<br>lente sobre o segundo foco. O primeiro valor de adição<br>será mostrado.                                           |
| Passo 3                            | Neste momento, o valor da adição não é gravado.<br>Portanto, se você adivinhar o valor correto, pressione o<br>botão "MEM" mais uma vez.                                |
| Passo 4                            | Pressione o botão "ADD" para entrar no modo                                                                                                    |
| Passo 5                            | de medição para um segundo valor de adição<br>Pressione o botão "MEM" depois de colocar a lente<br>sobre o terceiro foco. O segundo valor de adição será<br>memorizado. |
| 9.4.2 Medições na tela progressiva |                                                                                                    |
| Passo 1                            | Pressione o botão "PROG" para ativar a exibição progressiva.                                                                                                    |
| Passo 2                            | Coloque a lente sobre o primeiro foco. A medição é feita automaticamente.                                                                                               |
| Passo 3                            | Mova a lente sobre o segundo foco. E, em seguida, a medição é feita automaticamente.                                                                                    |

### 

A cada passo, no caso em que a medição automática não é feita ou você quer uma decisão manual, por favor, pressione o botão 'MEM'

9.5 Lentes de contato rígidas \_

- Passo 1 Aperte o botão LENS até aparecer a tela de "HARD CONTACT"
- Passo 2
   Seque a lente e coloque a lente com sua superfície convexa para baixo.

Passo 3

Passo 3

Pressione o botão "MEM" para armazenar os dados medidos e pressione o 'print' para imprimilos.

9.6 Leitura de transmissão de Raios UV

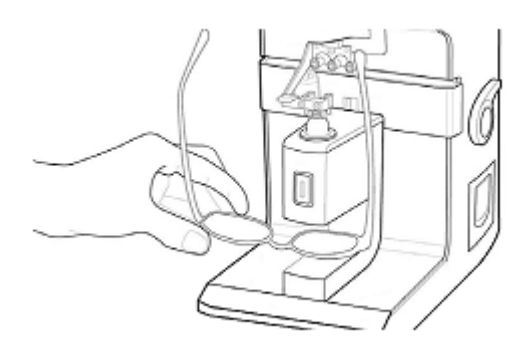

Figura 22. Como medir a transmissão de raios UV

- Passo 1 Aperte o botão LENS ate aparecer 'UV'
- Passo 2 Retire a tampa do leitor de UV.

Pressione o botão para calibrar a relação de transmissão em 100% ou não.

Coloque a lente no detector UV. Passo 4 Passo 5 Pressione o botão "MEM" para memorizar a relação de transmissão e pressione o botão para imprimir os dados medidos. NOTE Se o técnico colocar a lente do lado côncavo para baixo, ao contrario da figura 22, poderá haver erros na medição de UV. 9.7 Lentes Solares Aperte o botão LENS até aparecer SUNGLASS Passo 1 Pressione o botão "MEM" depois de colocar a lente Passo 2 sobre a mira Pressione o botão para imprimir Passo 3 9.8 Marcação do foco e eixo 9.8.1 Quando não existe astigmatismo Passo 1 Coloque a lente e mova a lente de modo que apareça "MARKING OK' Gire o carimbo de 3 pinos para marcar o centro ótico e Passo 2 a direção de eixo (como a figura 23)

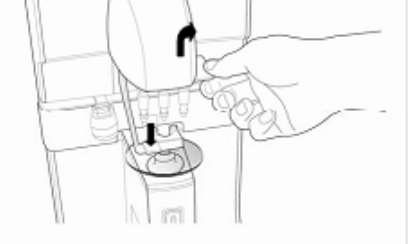

Figura 23 – Como marcar o foco e o eixo

| 9.8.2 Quando existe astigmatismo _ |                                                                                                    |
|------------------------------------|----------------------------------------------------------------------------------------------------|
| Passo 1                            | Coloque a lente e mova a lente de modo que apareça<br>"MARKING OK'                                                            |
| Passo 2                            | Mantenha a mensagem "MARKING OK" até alinhar o<br>eixo ou encontre o eixo e centralize para aparecer<br>"MARKING OK".         |
| Passo 3                            | Gire o carimbo de 3 pinos para marcar o centro ótico e<br>a direção de eixo (como a figura 23)                                |
| 9.9 Prisma                         |                                                                                                    |
| Passo 1                            | Altere o formato de exibição conforme a forma da<br>prescrição (XY, PB, mm). Você pode fazer isso na tela<br>de configuração. |
| Passo 2                            | Controle a lente até que o valor de visualização na tela<br>coincida com o valor de prisma prescrito.                         |

- 10. Manutenção
- 10.1 Trocando o papel da impressora \_

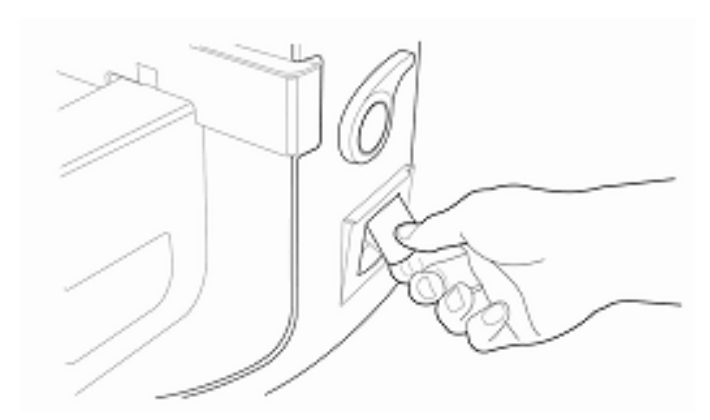

Figura 24 – Como trocar o papel da impressora

| Passo 1 | Abra a tampa da impressora                                                                     |
|---------|------------------------------------------------------------------------------------------------|
| Passo 2 | Insira o papel no eixo da impressora e coloque o eixo na posição pré-definida.                 |
| Passo 3 | Deixe a ponta do papel de impressão para fora e livre da engrenagem.                           |
| Passo 5 | Feche a tampa da impressora.                                                                   |
| Passo 6 | Puxe o papel para fora da tampa da impressora, verifique se o papel está livre para impressão. |

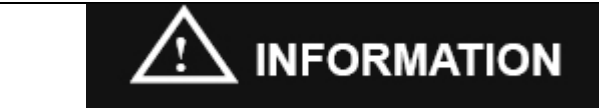

Usar um papel de impressão térmica de 57mm de largura e o diâmetro do rolo de 50mm.

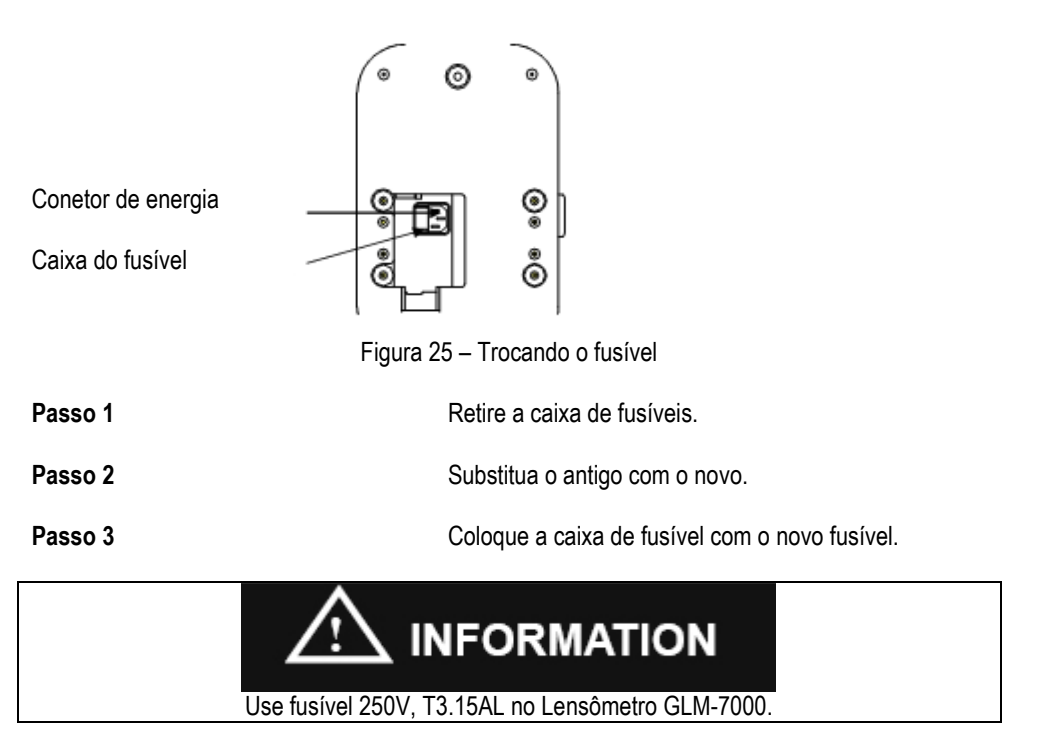

#### 10.3 Armazenamento

Durante a noite, certifique-se de cobrir o equipamento como na imagem abaixo, porque a poeira pode estragar o seu equipamento.

Se você não usar o seu equipamento durante uma semana ou mais, certifique-se de que a tampa contra poeira deve ser instalada no suporte da lente como na imagem abaixo.

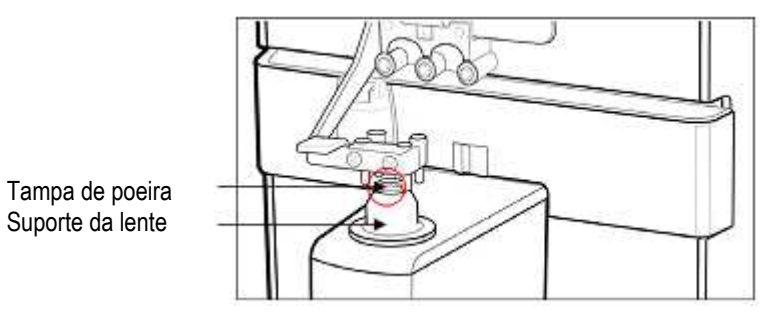

Figura 27. Armazenamento de uma semana ou mais

#### 10.4 Descarte

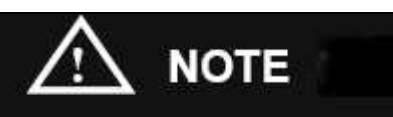

Para descartar o instrumento, acessórios e seus componentes, siga as leis e os planos de reciclagem locais. Atenção a bateria de lítio que pode poluir o meio ambiente a este instrumento ou sua bateria forem descartados. Ao descartar os materiais da embalagem, classificá-los pelos materiais, de acordo com as leis locais.

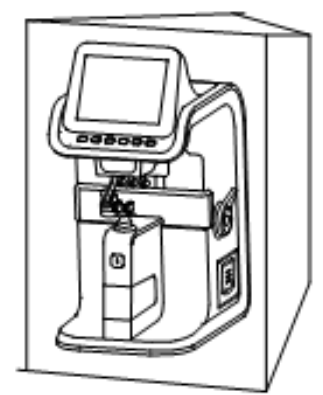

Figura 26. Armazenamento para a noite

#### 11. Solução de problemas \_\_\_\_\_

#### 11.1 Mensagens variadas \_\_\_\_\_

A caixa de mensagem mostra informações quando você está medindo ou este instrumento está fora de sequencia. Aqui estão as descrições das mensagens que aparecem na medição.

| ALIGNMENT OK: | Quando o centro óptico cai dentro da mira.         |
|---------------|----------------------------------------------------|
| MARKING OK:   | Quando o centro óptico está correto.               |
| OFF CENTER:   | Quando o centro óptico da lente é demasiado largo. |

As seguintes mensagens podem indicar algum problema de funcionamento:

| NO SIGNAL:       | É exibido quando não há sinal.                       |
|------------------|------------------------------------------------------|
| OUT OF RANGE:    | É exibida quando está fora de alcance do sinal.      |
| UNSTABLE SIGNAL: | Medição de lentes de contato, aparece quando o sinal |
|                  | é ruim.                                              |

#### 11.2 Como limpar o pino

Enquanto o aparelho está sendo iniciado, se houver a mensagem de aviso "Sem sinal" ou "Fora de alcance", limpe primeiro o guro dos 4 pinos. Basta usar a toalha como a imagem abaixo, mas não utilize líquidos tais como a acetona, álcool, etc

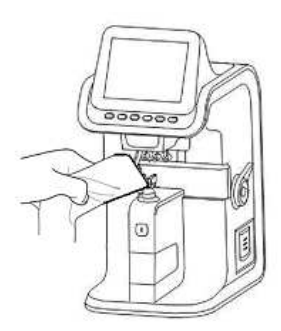

Figura 28 – Limpando os 4 pinos

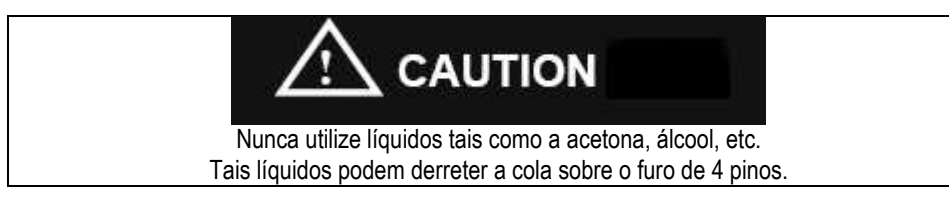

Depois disso, se a mensagem "Sem sinal" ou "Fora de alcance" não desaparecer, por favor, entre em contato com o departamento de serviço do seu distribuidor local ou com a Shanghai Huvitz .

#### 12. Especificações técnicas

Alcance nas Medições

| Esférico   | -25D ~ +25D          |
|------------|----------------------|
| Cilíndrico | 0D a (±) 10.00D      |
| Eixo       | 0° ~ 180°            |
| Adição     | 0 a +10D             |
| Prisma     | 0 a 10 Δ             |
| Precisão   |                      |
| Dioptria   | 0.01 / 0.125 / 0.25D |
| Prisma     | 0.01 / 0.125 / 0.25∆ |

#### Modo de medição

Cilíndrico Prisma Velocidade LED Lentes de contato Valor ABBE Comprimento de onda

#### Outras informações

Tela Saída de dados BPS Dimensões Peso Alimentação (+),(-) e (±) Retangular / Polar / Deslocamento 0,016 segundos 630 nm Rigidas e Flexiveis (opcional) Compensação manual e-Line, d-Line

TFT LCD RS-232C, Impressora 9600,19200,38400,57600,115200 bps 196 (W) x 253 (D) x 398 mm (H) 5,5 kg AC 100 - 240V ~, 50 ~ 60Hz, 1A

#### 13. Informações sobre serviço

Se houver algum problema com este equipamento, por favor, siga os passos abaixo:

Em primeiro lugar, por favor, consulte a seção 10 que fala da manutenção do equipamento e a seção 11 que dá a solução de acordo com o problema que você encontrar, e depois siga o que está sendo sugerido.

Se o problema persistir, por favor, entre em contato com o distribuidor local em seu país.

Antes de ligar para a distribuidora local, por favor, observe os seguintes dados como modelo e número de série. O número de série está na parte de trás do aparelho. O número de série é único. Você deve guardar este manual como registro permanente de sua compra. Guarde a nota fiscal de compra como prova de compra.

Modelo número: \_\_\_\_\_

Número de série: \_\_\_\_\_

Data da compra: \_\_\_\_\_

#### Distribuidor/Representante no Brasil

Global Optical Indústria e Comércio Óptico Ltda Avenida Deputado Heitor de Alencar Furtado, 3947 Jardim Higienópolis Paranavaí – Paraná – Brasil CEP: 87711-000 Tel: + 55 44 3045 4700 e-mail: contato@globalvisionoptical.com.br

Se você não puder entrar em contato com o distribuidor local, pode contatar: Angela Verhees, Gerente de Compras Telefone: 00 44 (0) 1481 234715 e-mail: angelav@gg.specsavers.com

49